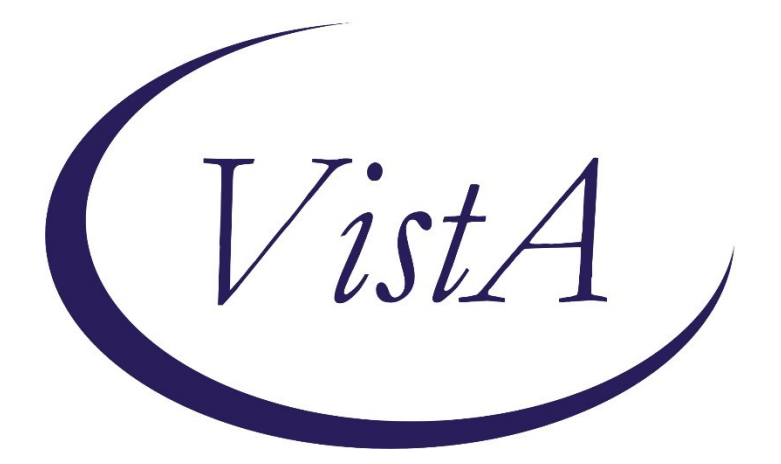

Update \_2\_0\_250

# **Clinical Reminders**

# **TERATOGENIC MEDICATIONS UPDATE 2022\_01**

# **Install Guide**

January 2022

Product Development Office of Information Technology Department of Veterans Affairs

| Table of Contents                |    |
|----------------------------------|----|
| INTRODUCTION                     | .1 |
| INSTALL DETAILS                  | 2  |
| INSTALLATION:                    | 4  |
| INSTALL EXAMPLE                  | 4  |
| POST-INSTALL SET-UP INSTRUCTIONS | 8  |

# Introduction

# UPDATE\_2\_0\_250 contains 1 Reminder Exchange entry: **UPDATE\_2\_0\_250 VA-TERATOGENIC MEDS ORDER CHECKSUPDATE 2022\_01**

The Teratogenic Medications Order Check Interim Solution was originally released as VistA patch PXRM\*2\*22 in July 2012. The interim solution is intended to have regular updates for clinical content, primarily to add newly approved medications that have a noted risk during pregnancy and that warrant an order check. This update, UPDATE\_2\_0\_250 represents the fifth such update.

Below are the changes:

1. Component

## RULĖ: VA-WH HIRISK MEDS (EXTREME RISK) NO PREG DOC RULE RULE: VA-WH HIRISK MEDS (EXTREME RISK) NOT PREG RULE

#### Action

Increasing severity to 'HIGH' for all EXTREME RISK TDrug Order Checks

#### 2. Component

RULE: VA-WH HIRISK MEDS (EXTREME RISK) PREG RULE RULE: VA-WH HIRISK MEDS (MODERATE/HIGH RISK) PREG RULE RULE: VA-WH HIRISK IMAGING (MRI) PREG RULE RULE: VA-WH HIRISK IMAGING (NON MRI) PREG RULE

## Action

Updating order check text to indicate need to document counseling

## 3. Component

GROUP: VA-WH HIRISK MEDICATIONS (MODERATE/HIGH RISK) GROUP

## Action

Drug DG.CHLORPHENIRAMINE/IBUPROFEN/PSEUDOEPHEDRINE should not have been in this list – the ibuprofen component suggests it needs only be in the VA-WH HIRISK MEDICATIONS (MOD/HIGH RISK DURING PREGNANCY) GROUP

Drug DG.DICLOFENAC need not be in this list either.

Add new entries

#### 4. Component

GROUP: VA-WH HIRISK MEDICATIONS (MOD/HIGH RISK DURING PREGNANCY) GROUP

#### Action

Add DG.DISULFIRAM per EMAIL "DDI request and request to add med to pregnancy list"

Add 14 statin entries

Add new entries

#### 5. Component GROUP: VA-WH HIRISK MEDICATIONS (EXTREME RISK) GROUP

#### Action

Remove 14 statin entries - they are moving to pregnancy group

## GROUP: VA-WH HIRISK MEDICATIONS (LACTATION LEVEL 1) GROUP

Action Add 5 new entries

# **Install Details**

This update is being distributed as a web host file. The address for the host file is: https://Redacted /UPDATE\_2\_0\_250.PRD

The following reminder content is included in this UPDATE:

## **REMINDER GENERAL FINDINGS**

LACTATION END DATE PATIENT IS NOT LACTATING PATIENT IS LACTATING WH-LACTATION DATA SOURCE CLEAR ALL FOR ALL USER LACTATION CLEAR SMART DATA LACTATION ALERT ID WH-TD LACTATION EDIT RECORD

## HEALTH FACTORS

WH PAP SMEAR [C] WH HYSTERECTOMY W/CERVIX REMOVED VA-REMINDER UPDATES [C] VA-UPDATE\_2\_0\_250

## **REMINDER SPONSOR**

WOMEN VETERANS HEALTH PROGRAM OFFICE OF NURSING INFORMATICS VHA NATIONAL CENTER FOR HEALTH PROMOTION AND DISEASE PREVENTION (NCP) AND VHA OFFICE OF WOMEN'S HEALTH

#### **REMINDER TAXONOMY**

VA-WH TUBAL REANASTOMOSIS (TAXONOMY) VA-WH TUBAL LIGATION CODES (TAXONOMY) VA-WH HYSTERECTOMY W/CERVIX REMOVED VA-WH TERATOGENIC MEDICATIONS EXCLUSIONS TAXONOMY

#### REMINDER TERM

VA-WH TUBAL REANASTOMOSIS (TERM) VA-WH TUBAL LIGATION CODES (TERM) VA-WH HIRISK LACTATING EXPIRED DOC VA-WH LACTATION ALERT VA-WH HIRISK LACTATING CURRENT DOC VA-REMINDER UPDATE\_2\_0\_250

#### **REMINDER DEFINITION**

VA-WH HIRISK ORDER CHECK - PREGNANT VA-WH MEDICALLY UNABLE TO CONCEIVE VA-WH HIRISK ORDER CHECK - NOT PREGNANT VA-WH HIRISK ORDER CHECK - NO PREG DOC VA-WH UPDATE LACTATION STATUS VA-WH HIRISK ORDER CHECK - LACTATING VA-WH PREGNANCY AND LACTATION DATA ENTRY ALLOWED VA-WH BL LACTATION ADD END DATE VA-WH BL LACTATION ADD END DATE VA-WH BL LACTATION STATUS DOCUMENTATION VA-WH BL LACTATION EDIT END DATE

#### **HEALTH SUMMARY TYPE**

VA-WH LACTATION STATUS

#### **HEALTH SUMMARY OBJECTS**

VA-WH LACTATION STATUS (TIU)

#### **TIU DOCUMENT DEFINITION**

VA-WH LACTATION STATUS

#### **REMINDER ORDER CHECK RULES**

VA-WH HIRISK IMAGING (NON MRI) PREG RULE VA-WH HIRISK IMAGING (MRI) PREG RULE VA-WH HIRISK MEDS (MODERATE/HIGH RISK) PREG RULE VA-WH HIRISK MEDS (EXTREME RISK) PREG RULE VA-WH HIRISK MEDS (EXTREME RISK) NOT PREG RULE VA-WH HIRISK MEDS (EXTREME RISK) NO PREG DOC RULE VA-WH HIRISK MEDS (LACT 1) EXPIRED DOC RULE VA-WH HIRISK MEDS (LACT 1) RULE VA-WH HIRISK MEDS (MODERATE/HIGH RISK) NO PREG DOC RULE VA-WH HIRISK MEDS (MODERATE/HIGH RISK) NOT PREG RULE

# REMINDER ORDER CHECK ITEMS GROUP

VA-WH HIRISK MEDICATIONS (LACTATION LEVEL 1) GROUP VA-WH HIRISK MEDICATIONS (EXTREME RISK) GROUP VA-WH HIRISK MEDICATIONS (MOD/HIGH RISK DURING PREGNANCY) GROUP VA-WH HIRISK MEDICATIONS (MODERATE/HIGH RISK) GROUP

The file will be installed using Reminder Exchange, programmer access is not required.

# Installation:

This update can be loaded with users on the system. Installation will take less than five minutes.

# **Install Example**

To Load the Web Host File. Navigate to Reminder exchange in Vista

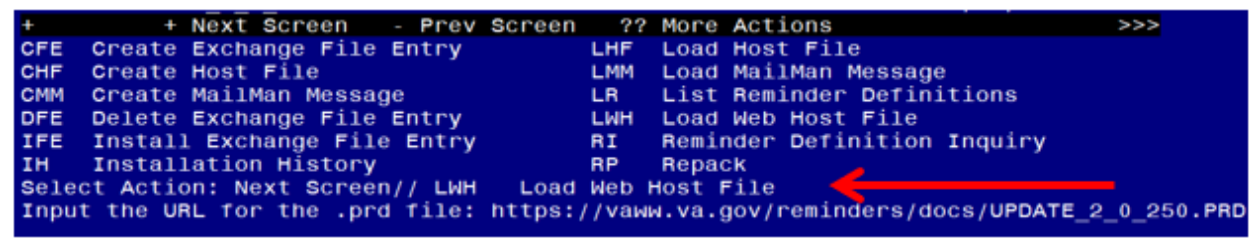

At the <u>Select Action</u>: prompt, enter <u>LWH</u> for Load Web Host File At the <u>Input the url for the .prd file</u>: prompt, type the following web address: https://Redacted/UPDATE\_2\_0\_250.PRD

https://vaww.va.gov/reminders/docs/UPDATE\_2\_0\_250.PRD successfully loaded.

You should see a message at the top of your screen that the file successfully loaded.

Navigate to the exchange entry named UPDATE\_2\_0\_250 VA-TERATOGENIC MEDS ORDER CHECKSUPDATE 2022\_01

| 242 UPDATE_2_0_250 VA-TERATOGENIC<br>MEDS ORDER CHECKS UPDATE<br>2022_01 01/13/2022014:1   243 UPDATE_2_0_251 VA-COVID-19<br>TELEPHONE FOLLOW-UP<br>MONOCLONAL UP 12/03/2021010:0   244 UPDATE_2_0_253 VA-TOBACCO LCS<br>UPDATE 12/17/2021009:0   245 UPDATE_2_0_26 VA-HEAD AND<br>NECK CANCER DIALOGS 08/22/2017013:1   + + Next Screen - Prev Screen ?? More Actions >>   CFE Create Exchange File Entry<br>CHF Create Host File LHF Load Host File >>   CMM Create MailMan Message LR List Reminder Definitions   DFE Delete Exchange File Entry LWH Load Web Host File | +Item                                          | Entry                                                                                                    | Source                                                                                                    | Date Packed                                 |
|----------------------------------------------------------------------------------------------------|------------------------------------------------|----------------------------------------------------------------------------------------------------|----------------------------------------------------------------------------------------------------|---------------------------------------------|
| 243 UPDATE_2_0_251 VA-COVID-19<br>TELEPHONE FOLLOW-UP<br>MONOCLONAL UP 12/03/2021@10:0   244 UPDATE_2_0_253 VA-TOBACCO LCS<br>UPDATE 12/17/2021@09:0   245 UPDATE_2_0_26 VA-HEAD AND<br>NECK CANCER DIALOGS 08/22/2017@13:1   + + Next Screen - Prev Screen ?? More Actions   CFE Create Exchange File Entry LHF Load Host File   CHF Create MailMan Message LR List Reminder Definitions   DFF Delete Exchange File Entry LWH Load Meb Host File                                                                                                    | 242                                            | UPDATE_2_0_250 VA-TERATOGENIC<br>MEDS ORDER CHECKS UPDATE<br>2022_01                                                                                                    |                                                                                                    | 01/13/2022@14:12                            |
| 244 UPDATE_2_0_253 VA-TOBACCO LCS 12/17/2021009:0   UPDATE 245 UPDATE_2_0_26 VA-HEAD AND 08/22/2017013:1   NECK CANCER DIALOGS + + + Next Screen -   Y + + Next Screen - Prev Screen ?? More Actions >>   CFE Create Exchange File Entry LHF Load Host File >>   CHF Create MailMan Message LR List Reminder Definitions   DFE Delete Exchange File Entry LWH Load Web Host File                                                                                                    | 243                                            | UPDATE_2_0_251 VA-COVID-19<br>TELEPHONE FOLLOW-UP<br>MONOCLONAL UP                                                                                                    |                                                                                                    | 12/03/2021@10:08                            |
| 245 UPDATE_2_0_26 VA-HEAD AND<br>NECK CANCER DIALOGS 08/22/2017013:1   + + Next Screen - Prev Screen ?? More Actions >>   CFE Create Exchange File Entry LHF Load Host File >>   CHF Create Host File LMM Load MailMan Message >>   CMM Create MailMan Message LR List Reminder Definitions   DFF Delete Exchange File Entry LWH Load Web Host File                                                                                                    | 244                                            | UPDATE_2_0_253 VA-TOBACCO LCS<br>UPDATE                                                                                                    |                                                                                                    | 12/17/2021009:09                            |
| + + Next Screen - Prev Screen ?? More Actions >>   CFE Create Exchange File Entry LHF Load Host File >>   CHF Create Host File LMM Load MailMan Message >>   CMM Create MailMan Message LR List Reminder Definitions   DFE Delete Exchange File Entry LWH Load Web Host File                                                                                                    | 245                                            | UPDATE_2_0_26 VA-HEAD AND<br>NECK CANCER DIALOGS                                                                                                    |                                                                                                    | 08/22/2017@13:17                            |
| CFE Create Exchange File Entry LHF Load Host File<br>CHF Create Host File LMM Load MailMan Message<br>CMM Create MailMan Message LR List Reminder Definitions<br>DFE Delete Exchange File Entry LWH Load Web Host File                                                                                                    | +                                              | + Next Screen - Prev Scree                                                                                                    | en ?? More Actions                                                                                                    | >>>                                         |
| IFE Install Exchange File Entry RI Reminder Definition Inquiry<br>IH Installation History RP Repack<br>Select Action: Next Screen// IFE Install Exchange File Entry                                                                                                    | CFE<br>CHF<br>CMM<br>DFE<br>IFE<br>IH<br>Selec | Create Exchange File Entry<br>Create Host File<br>Create MailMan Message<br>Delete Exchange File Entry<br>Install Exchange File Entry<br>Installation History<br>t Action: Next Screen// IFE Ins | LHF Load Host File<br>LMM Load MailMan Mes<br>LR List Reminder De<br>LWH Load Web Host Fi<br>RI Reminder Definit<br>RP Repack<br>stall Exchange File Entr | sage<br>finitions<br>le<br>ion Inquiry<br>Y |

At the <u>Select Action</u> prompt, enter <u>IFE</u> for Install Exchange File Entry Enter the number that corresponds with your entry UPDATE\_2\_0\_250 VA-TERATOGENIC MEDS ORDER CHECKS UPDATE 2022\_01 (*in this example it is entry* 242, *it will vary by site, The exchange date should be 01/13/2022*).

| Component                                                  | Category                     | Exists |
|------------------------------------------------------------|------------------------------|--------|
| Source:                                                    | a construction of the second |        |
| Date Packed: 01/13/2022@14:12:21                           |                              |        |
| Package Version: 2.0P71                                    |                              |        |
|                                                            |                              |        |
| Description:                                               |                              |        |
| The following Clinical Reminder items were selected for pa | acking:                      |        |
| REMINDER ORDER CHECK ITEMS GROUP                           |                              |        |
| VA-WH HIRISK MEDICATIONS (MOD/HIGH RISK DURING PREGNANC    | Y) GROUP                     |        |
| VA-WH HIRISK MEDICATIONS (EXTREME RISK) GROUP              |                              |        |
| VA-WH HIRISK MEDICATIONS (MODERATE/HIGH RISK) GROUP        |                              |        |
| VA-WH HIRISK MEDICATIONS (LACTATION LEVEL 1) GROUP         |                              |        |
|                                                            |                              |        |
| REMINDER ORDER CHECK RULES                                 |                              |        |
| VA-WH HIRISK MEDS (EXTREME RISK) PREG RULE                 |                              |        |
| VA-WH HIRISK MEDS (MODERATE/HIGH RISK) PREG RULE           |                              |        |
| VA-WH HIRISK MEDS (EXTREME RISK) NO PREG DOC RULE          |                              |        |
| + Enter ?? for more action                                 |                              | >>>    |
| IA Install all ComponentsIsInstall Sele                    | cted Component               |        |
| Select Action: Next Screen// IA 🛛 🗛 🔤 🔤                    |                              |        |
|                                                            |                              |        |

At the <u>Select Action</u> prompt, type <u>IA</u> for Install all Components and hit enter. Any items that are NEW in any categories, you should <u>INSTALL</u>

If you are prompted to overwrite any reminder general findings, you should choose SKIP

If you are prompted to overwrite any health factors, you should choose SKIP - You will install the new health factor

If you are prompted to overwrite any reminder sponsor, you should choose SKIP If you are prompted to overwrite any reminder taxonomies, you should choose SKIP If you are prompted to overwrite any reminder terms, you should choose SKIP – You will install the new term

If you are prompted to overwrite any reminder definitions, you should choose SKIP If you are prompted to overwrite any health summary types, you should choose SKIP If you are prompted to overwrite any health summary objects, you should choose SKIP If you are prompted to overwrite any TIU DOCUMENT DEFINITIONS, you should choose SKIP

If you are prompted to overwrite any REMINDER ORDER CHECK RULES, you should choose Overwrite

If you are prompted to overwrite any REMINDER ORDER CHECK ITEMS GROUP, you should choose Overwrite

If you are installing in your test account, during installation you may get prompted to delete or replace drugs that do not exist in your test account. You can choose delete. This is because test account drug files do not get updated like production system files do.

You will be prompted to install the reminder dialog component, **you do not need to install this dialog, choose Q to quit.** 

| Packe                          | d reminder dialog: VA-WH UPDATE LACTATION STATUS                | Č.                       |        |  |  |
|--------------------------------|-----------------------------------------------------------------|--------------------------|--------|--|--|
| Item                           | Seq. Dialog Findings                                            | туре                     | Exists |  |  |
| 1                              | VA-WH UPDATE LACTATION STATUS                                   | dialog                   | x      |  |  |
| 2                              | 2 VA-WH TD LACTATION DOCUMENTATION NEEDED*<br>Finding: *NONE*   | group                    | x      |  |  |
| 3                              | 2.5 VA-WH TD LACTATION STATUS ACTION PROMPT*<br>Finding: *NONE* | group                    | х      |  |  |
| 4                              | 2.5.5 VA-WH TD LACTATION STATUS EDIT RECORD*                    | group                    | X      |  |  |
|                                | Finding: WH-TD LACTATION EDIT RECORD (REMINDER GEN<br>FINDING)  | ERAL                     | X      |  |  |
|                                | Add. Finding: WH-LACTATION DATA SOURCE (REMINDER G<br>FINDING)  | ENERAL                   | х      |  |  |
| 5                              | 2.5.5.5 VA-WH TD LACTATION STATUS EDIT<br>Finding: *NONE*       | group                    | х      |  |  |
| 6                              | 2.5.5.5.1 VA-WH TD LACTATION STATUS YES                         | group                    | Х      |  |  |
|                                | Finding: PATIENT IS LACTATING (REMINDER GENERAL FI              | NDING)                   | Х      |  |  |
| +                              | + Next Screen - Prev Screen ?? More Actions                     |                          |        |  |  |
| DD                             | Dialog Details DT Dialog Text IS Insta                          | ll <mark>S</mark> electe | d      |  |  |
| DF                             | Dialog Findings DU Dialog Usage QU Quit                         |                          |        |  |  |
| DS                             | Dialog Summary IA Install All                                   |                          |        |  |  |
| Select Action: Next Screen// Q |                                                                 |                          |        |  |  |

At the <u>Select Action</u> prompt, type Q.

| • • • • • •                                               |                 | -      |
|-----------------------------------------------------------|-----------------|--------|
| Component                                                 | Category        | Exists |
| Source:                                                   |                 |        |
| Date Packed: 01/13/2022@14:12:21                          |                 |        |
| Package Version: 2.0P71                                   |                 |        |
|                                                           |                 |        |
| Description:                                              |                 |        |
| The following Clinical Reminder items were selected for p | backing:        |        |
| REMINDER ORDER CHECK ITEMS GROUP                          |                 |        |
| VA-WH HIRISK MEDICATIONS (MOD/HIGH RISK DURING PREGNANC   | CY) GROUP       |        |
| VA-WH HIRISK MEDICATIONS (EXTREME RISK) GROUP             |                 |        |
| VA-WH HIRISK MEDICATIONS (MODERATE/HIGH RISK) GROUP       |                 |        |
| VA-WH HIRISK MEDICATIONS (LACTATION LEVEL 1) GROUP        |                 |        |
|                                                           |                 |        |
| REMINDER ORDER CHECK RULES                                |                 |        |
| VA-WH HIRISK MEDS (EXTREME RISK) PREG RULE                |                 |        |
| VA-WH HIRISK MEDS (MODERATE/HIGH RISK) PREG RULE          |                 |        |
| VA-WH HIRISK MEDS (EXTREME RISK) NO PREG DOC RULE         |                 |        |
| + + Next Screen - Prev Screen ?? More Actions             | 3               | >>>    |
| IA Install all Components IS Install Sele                 | ected Component |        |
| Select Action: Next Screen// O                            |                 |        |
|                                                           |                 |        |

You will then be returned to this screen. At the Select Action prompt, type Q.

Install Complete

# Post-Install Set-up Instructions

# 1. Activate the Reminder Order Check Rules

The installation of CLINICAL REMINDER UPDATE\_2\_0\_250 will require the STATUS of the following Reminder Order Check Rules shown below be changed to PROD. Shown below are the steps to make this change if yours does not show that PROD status.

VA-WH HIRISK IMAGING (NON MRI) PREG RULE VA-WH HIRISK IMAGING (MRI) PREG RULE VA-WH HIRISK MEDS (MODERATE/HIGH RISK) PREG RULE VA-WH HIRISK MEDS (EXTREME RISK) PREG RULE VA-WH HIRISK MEDS (EXTREME RISK) NOT PREG RULE VA-WH HIRISK MEDS (EXTREME RISK) NO PREG DOC RULE VA-WH HIRISK MEDS (LACT 1) EXPIRED DOC RULE VA-WH HIRISK MEDS (LACT 1) RULE VA-WH HIRISK MEDS (MODERATE/HIGH RISK) NO PREG DOC RULE VA-WH HIRISK MEDS (MODERATE/HIGH RISK) NOT PREG RULE The option represented here is Add/Edit Reminder Order Check Rule [PXRM ORDER CHECK RULE EDIT].

Select Reminder Order Check Menu <TEST ACCOUNT> Option: **RE** Add/Edit Reminder Order Check Rule

Select Reminder Order Check Rule by one of the following:

- N: ORDER CHECK RULE NAME
- R: REMINDER DEFINITION
- T: REMINDER TERM
- Q: QUIT

Select Reminder Order Check Rule by: (N/R/T/Q): N// <ENTER> ORDER CHECK RULE NAME

Select Reminder Order Check Rule: VA-WH HIRISK MEDS (EXTREME RISK) NOT PREG RULE

RULE NAME: VA-WH HIRISK MEDS (EXTREME RISK) NOT PREG RULE DISPLAY NAME: Known or Potential Teratogen (EXTREME Risk-to-Benefit Ratio)

STATUS: PROD

#### CLASS: NATIONAL SPONSOR: WOMEN VETERANS HEALTH PROGRAM

**REVIEW DATE:** 

I=INACTIVE, P=PRODUCTION, T=TESTING

Repeat for all the listed Reminder Order Check Rules – **\*\*All 10 LISTED need to be changed to a status of PROD post install.** 

VA-WH HIRISK IMAGING (NON MRI) PREG RULE VA-WH HIRISK IMAGING (MRI) PREG RULE VA-WH HIRISK MEDS (MODERATE/HIGH RISK) PREG RULE VA-WH HIRISK MEDS (EXTREME RISK) PREG RULE VA-WH HIRISK MEDS (EXTREME RISK) NOT PREG RULE VA-WH HIRISK MEDS (EXTREME RISK) NO PREG DOC RULE VA-WH HIRISK MEDS (LACT 1) EXPIRED DOC RULE VA-WH HIRISK MEDS (LACT 1) RULE VA-WH HIRISK MEDS (MODERATE/HIGH RISK) NO PREG DOC RULE VA-WH HIRISK MEDS (MODERATE/HIGH RISK) NOT PREG RULE